# Definiowanie rodzajów bonów

Rozpoczynając pracę z bonami użytkownik w pierwszej kolejności powinien zdefiniować rodzaj bonu o określonym typie (własny/zewnętrzny). Opcja dodawania rodzajów bonów dostępna jest w menu listy rodzajów bonów. Aby otworzyć listę, należy przejść do menu Konfiguracja → Handel i magazyn → Rodzaje bonów.

Po prawej stronie listy znajduje się formularz *Szczegóły* zawierający szczegółowe informacje o wybranym rodzaju bonu.

| Rodzaje bonów X                                                    |        |       |        |             |                |              |                 |              |                       |                            |
|--------------------------------------------------------------------|--------|-------|--------|-------------|----------------|--------------|-----------------|--------------|-----------------------|----------------------------|
| + × ≎                                                              |        |       |        |             |                |              |                 |              | Szczegóły             |                            |
| Przecjagnij nagłówek kolumny tutaj aby pogrupować no tej kolumnie. |        |       |        |             |                |              |                 |              |                       | ✓ Aktywny >                |
| Nazwa                                                              | Тур    | Kwota | Waluta | Jednorazowy | Wielokrotnie u | Zwrot reszty | Termin ważności | Aktywny      | Nazwa                 |                            |
| <b>9 B</b> BC                                                      | =      | RBC   | 880    |             |                |              | Asc             |              | Opis                  |                            |
| ▶ 1                                                                | Własny | 0,00  | PLN    |             |                |              | 365             | V            |                       | <b>A</b>                   |
|                                                                    |        |       |        |             |                |              |                 |              |                       |                            |
|                                                                    |        |       |        |             |                |              |                 |              | Seria Schemat nu      | ımeracji (Konfigurator)    |
|                                                                    |        |       |        |             |                |              |                 |              | Artukuk               |                            |
|                                                                    |        |       |        |             |                |              |                 |              | 1                     |                            |
|                                                                    |        |       |        |             |                |              |                 |              | Kwota początkowa      | Termin ważności            |
|                                                                    |        |       |        |             |                |              |                 |              | 0,00 PLN              | 🗘 365 dni 🗘 🗖 od aktywacji |
|                                                                    |        |       |        |             |                |              |                 |              | Program lojalnościowy |                            |
|                                                                    |        |       |        |             |                |              |                 |              | Jednorazowy           | Wielokrotnie uzupełniany   |
|                                                                    |        |       |        |             |                |              |                 |              |                       |                            |
|                                                                    |        |       |        |             |                |              |                 |              |                       |                            |
|                                                                    |        |       |        |             |                |              |                 |              |                       |                            |
|                                                                    |        |       |        |             |                |              |                 |              |                       |                            |
|                                                                    |        |       |        |             |                |              |                 |              |                       |                            |
|                                                                    |        |       |        |             |                |              |                 |              |                       |                            |
| ×V                                                                 |        |       |        |             |                |              |                 | Edytuj filtr |                       |                            |

Rodzaje bonów

Aby zdefiniować nowy rodzaj bonu, należy wybrać przycisk [**Dodaj**] znajdujący nad listą rodzajów bonów i z listy rozwijanej wybrać typ bonu (własny/zewnętrzny).

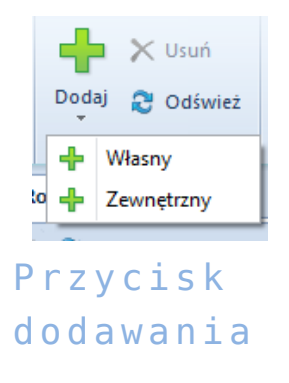

### nowego rodzaju bonu

Po dodaniu do listy nowej pozycji użytkownik musi uzupełnić nagłówek formularza rodzaju bonu znajdujący się po prawej stronie widoku. Pola i parametry formularza rodzaju bonu różnią się w zależności od typu bonu.

## Bon zewnętrzny

Aby zdefiniować rodzaj bonu o typie *Zewnętrzny*, należy obowiązkowo wprowadzić jego nazwę.

Ponadto w nagłówku formularza bonu zewnętrznego użytkownik ma do dyspozycji następujące parametry:

- Aktywny parametr decydujący o tym, czy bon ma być aktywny
- Jednorazowy parametr decydujący o tym, czy bon ma być wykorzystany w całości podczas jednej transakcji. W przypadku bonu zewnętrznego parametr ten jest domyślnie zaznaczony i nie można go odznaczyć.
- Zwrot reszty parametr decydujący o tym, czy należy wydawać klientowi resztę w przypadku płatności bonem za zakupy o wartości niższej niż wartość bonu

| Szczegóły   |              |   |
|-------------|--------------|---|
| Zewnętrzny  | Aktywny      | > |
| Nazwa       |              |   |
|             |              |   |
| Opis        |              |   |
|             |              | - |
|             |              | Ŧ |
| Jednorazowy | Zwrot reszty |   |
| 7 / 1       | C 1 1        |   |

Nagłówek formularza bonu typu Zewnętrzny

## Bon własny

Aby zdefiniować rodzaj bonu o typie *Własny*, obowiązkowo, oprócz nazwy, należy wskazać także *Schemat numeracji (Konfigurator)*. Można wybrać go ze schematów numeracji wcześniej zdefiniowanych przez użytkownika lub utworzyć nowy.

Dla bonu własnego użytkownik może wprowadzić także:

- Serię numer początkowy identyfikujący rodzaj bonu
- Kwotę początkową
- Termin ważności

Wskazówka

Z polem *Termin ważności* powiązany jest parametr *Od aktywacji*. Zaznaczenie parametru spowoduje, że termin ważności bonu będzie liczony od daty jego aktywacji. Jeśli parametr pozostanie niezaznaczony, termin ważności bonu będzie liczony od daty jego wygenerowania.

Pozostałe parametry znajdujące się w *Szczegółach* bonu własnego to:

- Program lojalnościowy parametr decydujący o tym, czy definiowany rodzaj bonu może być wskazany jako identyfikator klienta w programie lojalnościowym. (Informacje na temat powiązania bonu z kontrahentem w programie lojalnościowym znajdują się w artykule Powiązanie bonu z kontrahentem.)
- Jednorazowy parametr ten może być dowolnie zaznaczany/odznaczany przez użytkownika, pełni on taką samą funkcję jak w przypadku bonu zewnętrznego
- Zwrot reszty parametr pojawia się na formularzu po zaznaczeniu parametru Jednorazowy, pełni on taką samą funkcję jak w przypadku bonu zewnętrznego
- Wielokrotnie uzupełniany parametr widoczny na formularzu tylko w przypadku braku aktywacji parametru Jednorazowy. Zaznaczenie tego parametru daje możliwość późniejszego, wielokrotnego uzupełniania bonu na dowolną

kwotę.

 Artykuł – pole nieaktywne, zostaje automatycznie uzupełnione w momencie dodania powiązania bonu z artykułem

#### Uwaga

Po zdefiniowaniu rodzaju bonu można dodać go do systemu jako artykuł tylko raz.

| Szczegóły                              |              |                          |   |  |  |  |  |  |
|----------------------------------------|--------------|--------------------------|---|--|--|--|--|--|
| Własny                                 | [            | Aktywny                  | > |  |  |  |  |  |
| Nazwa                                  |              |                          |   |  |  |  |  |  |
|                                        |              |                          |   |  |  |  |  |  |
| Opis                                   |              |                          |   |  |  |  |  |  |
|                                        |              |                          | - |  |  |  |  |  |
|                                        |              |                          |   |  |  |  |  |  |
| Seria Schemat numeracji (Konfigurator) |              |                          |   |  |  |  |  |  |
|                                        |              | ••                       | · |  |  |  |  |  |
| Artykuł                                |              |                          |   |  |  |  |  |  |
|                                        |              |                          |   |  |  |  |  |  |
| Kwota począt                           | kowa         | Termin ważności          |   |  |  |  |  |  |
| 0,00 PLN 🗘 365 dni 🗘 🗖 od aktywacji    |              |                          |   |  |  |  |  |  |
| Program lo                             | ojalnościowy |                          |   |  |  |  |  |  |
| Jednorazo                              | wy           | Wielokrotnie uzupełniany |   |  |  |  |  |  |

Nagłówek formularza bonu typu Własny